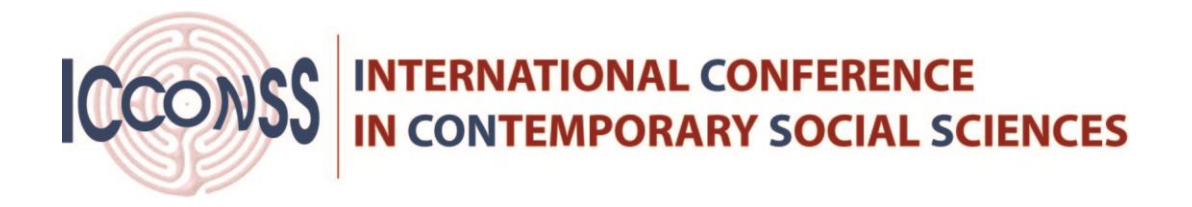

#### Instructions on how to upload full paper

#### Step 1: Visit Login page

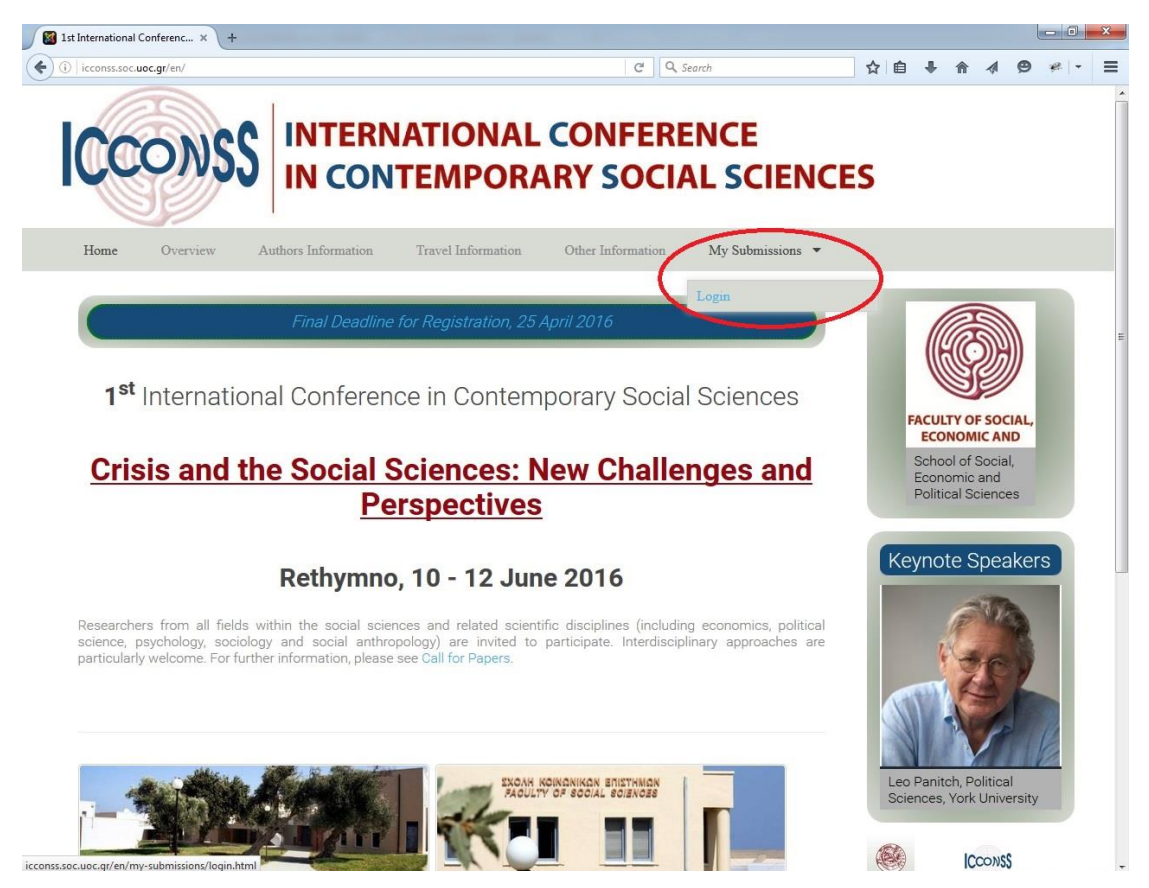

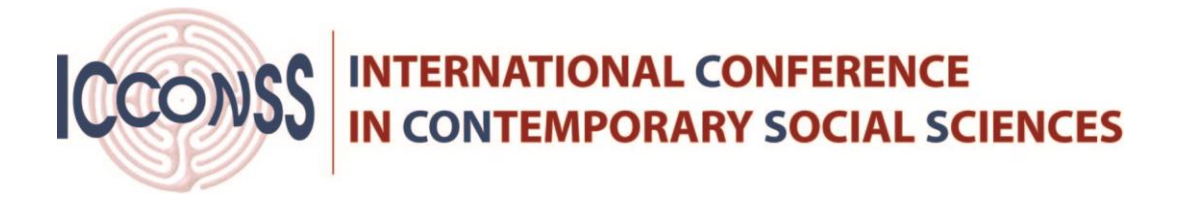

**Step 2:** Log in with the credentials that you received at the time you created the account on the platform.

| Mail 1st International Conferenc × +                                     |                                      |                  |                              |                      |           | X   |
|--------------------------------------------------------------------------|--------------------------------------|------------------|------------------------------|----------------------|-----------|-----|
| (icconss.soc.uoc.gr/en/my-submissions/login.html                         | C Q Se                               | arch             | ☆自↓                          | * 1                  | 9 *       | - = |
| ICCONSS INTERN                                                           | ATIONAL CONFERE<br>FEMPORARY SOCIA   | NCE              | S                            |                      |           |     |
| Home Overview Authors Information                                        | Travel Information Other Information | My Submissions 👻 |                              |                      |           |     |
| Username * nikos1<br>Password * •••••••<br>Remember me                   |                                      |                  | U                            | NIVERSIT<br>OF CRETE | TY<br>ete |     |
| Forgot your password?<br>Forgot your username?<br>Don't have an account? |                                      |                  | Keyn<br>Line Park<br>Univers | ote Spez             | akers     |     |
|                                                                          |                                      |                  |                              | CCONS                | s         |     |

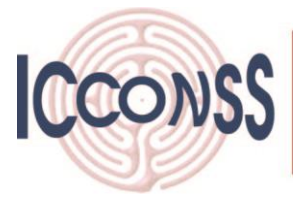

## INTERNATIONAL CONFERENCE IN CONTEMPORARY SOCIAL SCIENCES

**<u>Step 3</u>**: As soon as you login, you will get transferred at "My Submissions". Choose the record that you want to upload the full paper by selecting "Edit item".

| Signal Stat International Conferenc × +                                                                                                    |                                    |                                                    |
|----------------------------------------------------------------------------------------------------|------------------------------------|----------------------------------------------------|
|                                                                                                    | C Q Search                         |                                                    |
| ICCONSS INTERNATIONAL<br>IN CONTEMPORA                                                                                                    | CONFERENCE<br>RY SOCIAL SCIENC     | ES                                                 |
| Home Overview Authors Information Travel Information                                                                                                    | Other Information My Submissions 👻 | Logout                                             |
| My content<br>This is the Paper title                                                                                                    | Edt Item                           | UNIVERSITY                                         |
| Approvement status Accept                                                                                                    |                                    | OFCRETE                                            |
| Author Sumame         Kapelonis           Author Name         Nikos           Author affiliation         University of Crete           Author email         kapelas@edc.ucc.gr |                                    | Keynote Speakers                                   |
| Paper Abstract         Download         View         Cell_for_papers_icconss.pdf           Read more         Cell_for_papers_icconss.pdf         Cell_for_papers_icconss.pdf   |                                    | Ian Parker, Psychology,<br>University of Leicester |
|                                                                                                    |                                    |                                                    |

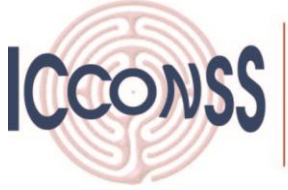

# INTERNATIONAL CONFERENCE IN CONTEMPORARY SOCIAL SCIENCES

**Step 4:** Click on "Upload New" from the *Full Paper* field and select the full paper document. The full paper has to follow the instructions as described in menu "Authors Information  $\rightarrow$  Full Paper Instructions"

| 1st International Conferenc × +                                               |                                  |                                                                                               |
|-------------------------------------------------------------------------------|----------------------------------|-----------------------------------------------------------------------------------------------|
| () icconss.soc.uoc.gr/en/content_page/10-papers/172-01-03-2016.html?task=edit | C Q Search                       | ☆ 自 ♣ ♠ ∢ ❷ ♥ - ≡                                                                             |
| ICCONSS INTERNATIONAL<br>IN CONTEMPORA                                        | CONFERENCE                       | CES                                                                                           |
| Home Overview Authors Information Travel Information                          | Other Information My Submissions | ▼ Logout                                                                                      |
| Paper title This is the Paper title .<br>Scientific fields                    |                                  | FACULTY OF SOCIAL,<br>ECONOMIC AND<br>School of Social,<br>Economic and<br>Political Sciences |
| Author Details                                                                |                                  | Keynote Speakers                                                                              |
| Orete - Greece<br>GR 74100                                                    |                                  |                                                                                               |

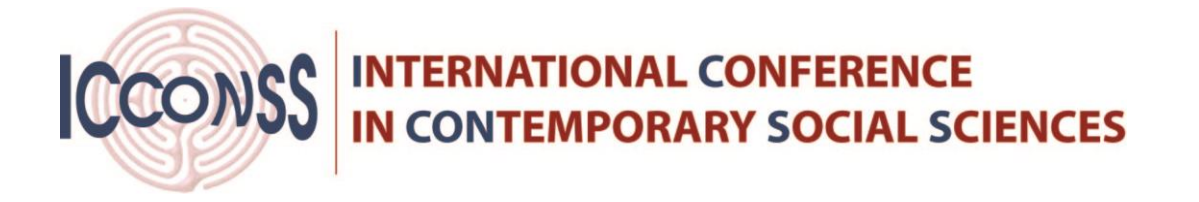

**<u>Step 5:</u>** Click on "Apply" or "Apply Changes" to upload the full paper and exit the current paper submission.

| 🔞 1st International Conferenc × +                                                                                                    | _ <b>D</b> X                                                                                                    |
|----------------------------------------------------------------------------------------------------|----------------------------------------------------------------------------------------------------|
| (C) icconss.soc.uoc.gr/en/content_page/10-papers/172-01-03-2016.html?task=edit C) Q. Search                                                                                                    | ☆ 自 ♣ 合 ∢ ❷ ₩ - 三                                                                                                    |
| Author Details                                                                                                    | Keynote Speakers                                                                                                    |
| Image: Second Second | Ian Parker, Psychology,<br>University of Leicester                                                                                                    |
| Paper Abstract Call_for_Papers_ICCONSS.pdf Upload new Title Required, upload new to replace Approxement status This field will show a value only after this submission is evaluated Accept Apply Apply Changes Cancel                                                                                                    | the second second |
| Τμήμα Κοινεντολογίας<br>Τμήμα Οικονομικών Επιστημών<br>Τμήμα Πολετικής Επιστή                                                                                                    | 10-12 June 2016<br>Zmannarge                                                                                                    |

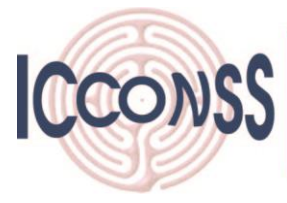

## INTERNATIONAL CONFERENCE IN CONTEMPORARY SOCIAL SCIENCES

<u>Step 6:</u> After uploading the paper, you will get transferred to "My Submissions". You will see a green message for having the submission correctly uploaded. You are able to "*View*" the "*Paper Abstract*" or the "*Full Paper*", after the details (title, author details etc.).

| 1st International Conferenc × +                                                                                                    |                                                     | X                                                                                               |
|----------------------------------------------------------------------------------------------------|-----------------------------------------------------|-------------------------------------------------------------------------------------------------|
| ( icconss.soc.uoc.gr/en/my-submissions.html                                                                                                    | C Q Search                                          | ☆ 自 ♣ ☆ ⋪ ❷ ₩ - Ξ                                                                               |
| ICCONSS INTERNIN CON                                                                                                    | NATIONAL CONFERENCE                                 | ICES                                                                                            |
| Home Overview Authors Information                                                                                                    | Travel Information Other Information My Submissions | ▼ Logout                                                                                        |
| Message<br>Item saved                                                                                                    |                                                     | ®                                                                                               |
| My content                                                                                                    |                                                     |                                                                                                 |
| This is the Paper title<br>Approvement status Accept                                                                                                    | Lot nem                                             | FACULTY OF SOCIAL,<br>ECONOMIC AND     School of Social,<br>Economic and     Political Sciences |
| Author Sumanae Kapelonis<br>Author Name Nikos<br>Author Affiliation University of Crete<br>Author anno Kapala School Course                                        |                                                     | Keynote Speakers                                                                                |
| Peper Abstract     Download     View     Call_for_paper       Full paper     Download     View     Call_for_paper       Read more     Read more     Call_for_paper | s_loconss.pdf                                       |                                                                                                 |